## **REMOVING A CREDIT CARD FROM YOUR ACCOUNT**

1. Login to online account <u>https://campsself.active.com/Fitwize4Kids</u>

| A.<br>FIWE       | CTIVE<br>re 4 kids |                       |
|------------------|--------------------|-----------------------|
| Fitwi <b>z</b> e | Sign in            |                       |
| //               | Email Address      |                       |
|                  | Password           |                       |
|                  | Stay signed in     | Forgot your password? |
|                  |                    | SIGN IN               |

2. Click My Wallet on the top of the page

| ACTIVE         | Ē                  |      | WELCOME, LINDA    | SIGN OUT   MY WALLET   English (United States) |
|----------------|--------------------|------|-------------------|------------------------------------------------|
| TWIZE 4 KIDS   |                    |      |                   |                                                |
| ACCOUNT BAL    | ANCE               |      | PAY IN FULL       | CONTACT INFORMATION                            |
| Credit Balance | Balance Due        |      |                   | N                                              |
| \$20.00        | \$69.26            |      | View Bill Details |                                                |
|                |                    |      |                   | Visit Website                                  |
|                | Current & Upcoming | Past |                   | <b>C</b> 703-723-4176                          |
|                |                    |      |                   | ashburn@fitwize4kids.com                       |
| AINI GYM C     | DPEN GYM           |      |                   | () 🔕 💿                                         |

3. Find the card number you want to delete and **click on the**  $\forall$  **arrow** next to the card number.

| Privacy Management | My wallet                                                                                     |                                                                                                    |   |  |
|--------------------|-----------------------------------------------------------------------------------------------|----------------------------------------------------------------------------------------------------|---|--|
| My wallet          | Your payment information is se<br>in other ACTIVE websites. It he<br>method from your wallet. | ecurely stored. The payment method you add here can be use<br>alps you to check out faster by simply selecting a payment | d |  |
|                    | Primary payment me                                                                            | thod                                                                                                    |   |  |
|                    | John Test                                                                                     |                                                                                                    | ) |  |
|                    | Name on card                                                                                  | JOHN TEST                                                                                                    |   |  |
|                    | Card number                                                                                   | VISA **** 2867                                                                                                    |   |  |
|                    | Expiration date                                                                               | 01/2020                                                                                                    |   |  |
|                    | Billing address                                                                               | 123 Main St<br>Ashburn, VA 20147                                                                                         |   |  |
| Privacy Management |                                                                                               | United States<br>Your primary                                                                                            |   |  |
| My wallet          |                                                                                               |                                                                                                    |   |  |
|                    |                                                                                               |                                                                                                    |   |  |
|                    | Credit or debit cards                                                                         |                                                                                                    |   |  |
|                    | visa **** 2867                                                                                | 01/2020 🗸                                                                                                    |   |  |
|                    | AMEX **** 4005                                                                                | 04/2024 🗸                                                                                                    |   |  |

4. Click on the delete button on the card you just choose

| Privacy Management | Credit or debit cards |                                                   |        |           |   |
|--------------------|-----------------------|---------------------------------------------------|--------|-----------|---|
| My wallet          | VISA **** 2867        |                                                   |        | 01/2020 🔺 |   |
|                    | John Test             |                                                   |        |           |   |
|                    | Name on card          | JOHN TEST                                         |        |           |   |
|                    | Card number           | VISA **** 2867                                    |        |           |   |
|                    | Expiration date       | 01/2020                                           |        |           |   |
|                    | Billing address       | 123 Main St<br>Ashburn, VA 20147<br>United States |        |           | 4 |
|                    | ⊘ Your primary        |                                                   | Delete | Edit      |   |

5. To confirm you want to delete the card from your account, **click on the delete button**. You should now see that the credit card has been removed.

| Credit or debit cards |      |                                                       |
|-----------------------|------|-------------------------------------------------------|
| VISA **** 2867        |      | 01/2020                                               |
| John Test             |      | Delete payment method                                 |
| Name on card          | JOH  | Are you sure you want to delete below payment method? |
| Card number           | VISA | JOHN TEST                                             |
| Expiration date       | 01/2 | V/SA **** 2867                                        |
| Billing address       | 123  |                                                       |
|                       | Ash  | Delete Cancel                                         |
|                       | Unit |                                                       |
|                       |      |                                                       |